## 토요가족체험 신청 방법

1. 회원 구분에서 유아회원 선택 후 회원가입을 진행합니다.

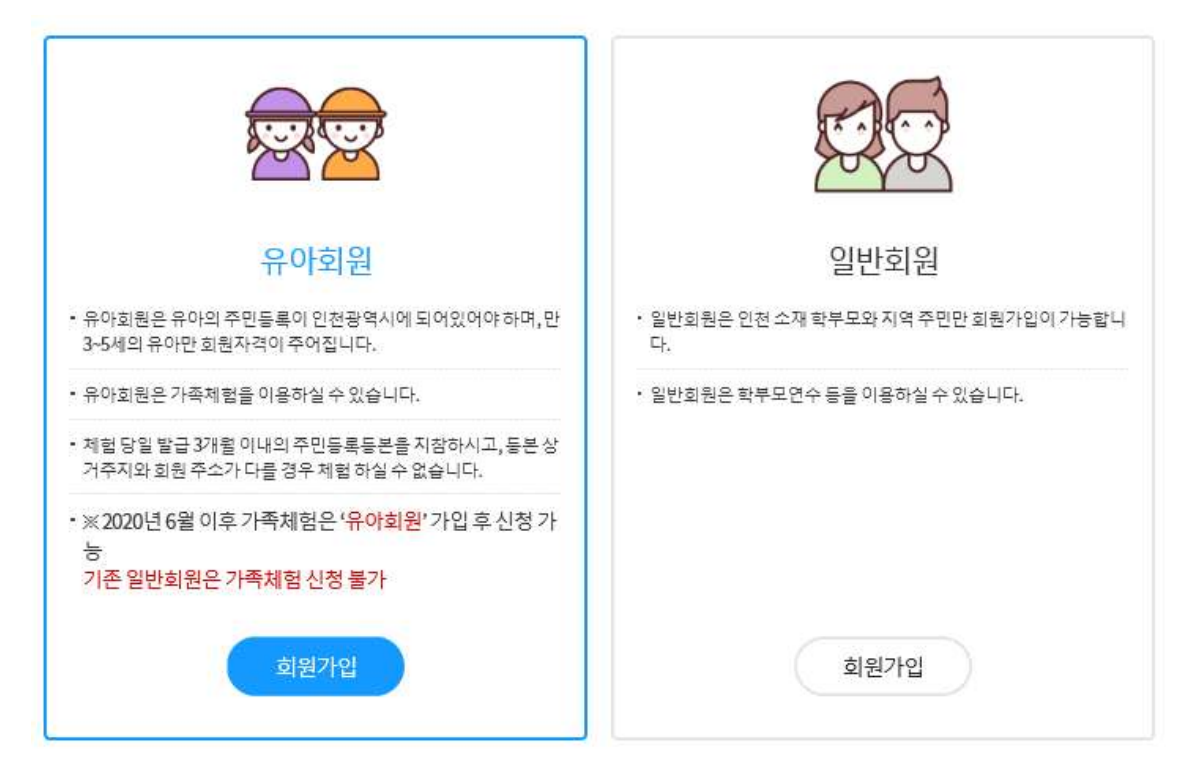

#### 2. 동의서 확인 후 다음 버튼을 클릭해 주세요.

회원가입

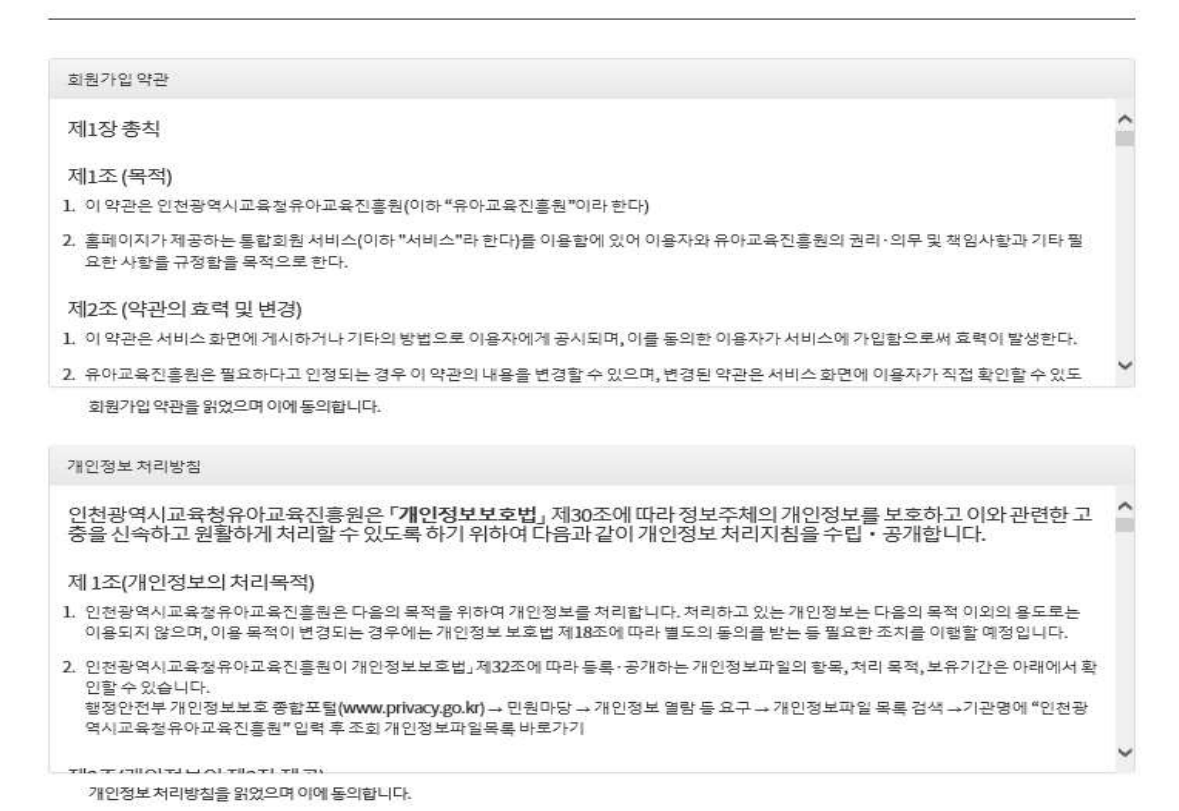

다음 취소

# 3. 보호자의 아이핀 또는 휴대폰 번호로 인증을 받습니다. (자녀가 2명 이상일 경우, 유아 각각의 아이디를 생성하되 보호자 중 한 사람의 번호로 인증을 받아야 합니다.)

유아 회원 가입시두 명 이상 자녀가 있는 경우 <mark>하나의 아이핀 또는 보호자 중 한 사람의 번호</mark>로 인증 필수! (자녀아이디를 부모가 각각 생성시 가족 체험 신청 동반참여유아지동 선택 보기가 불가함)

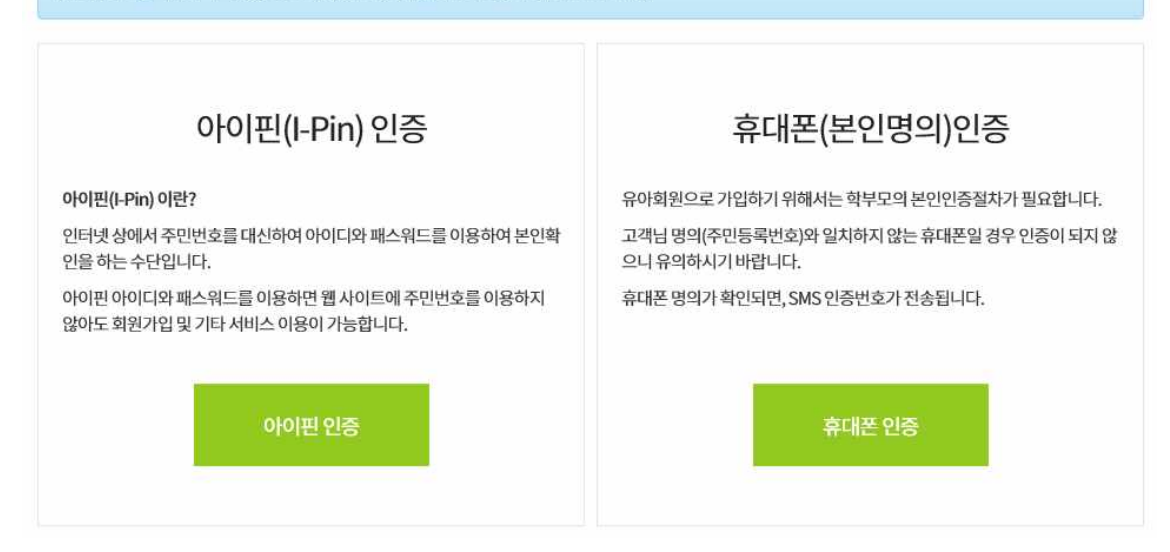

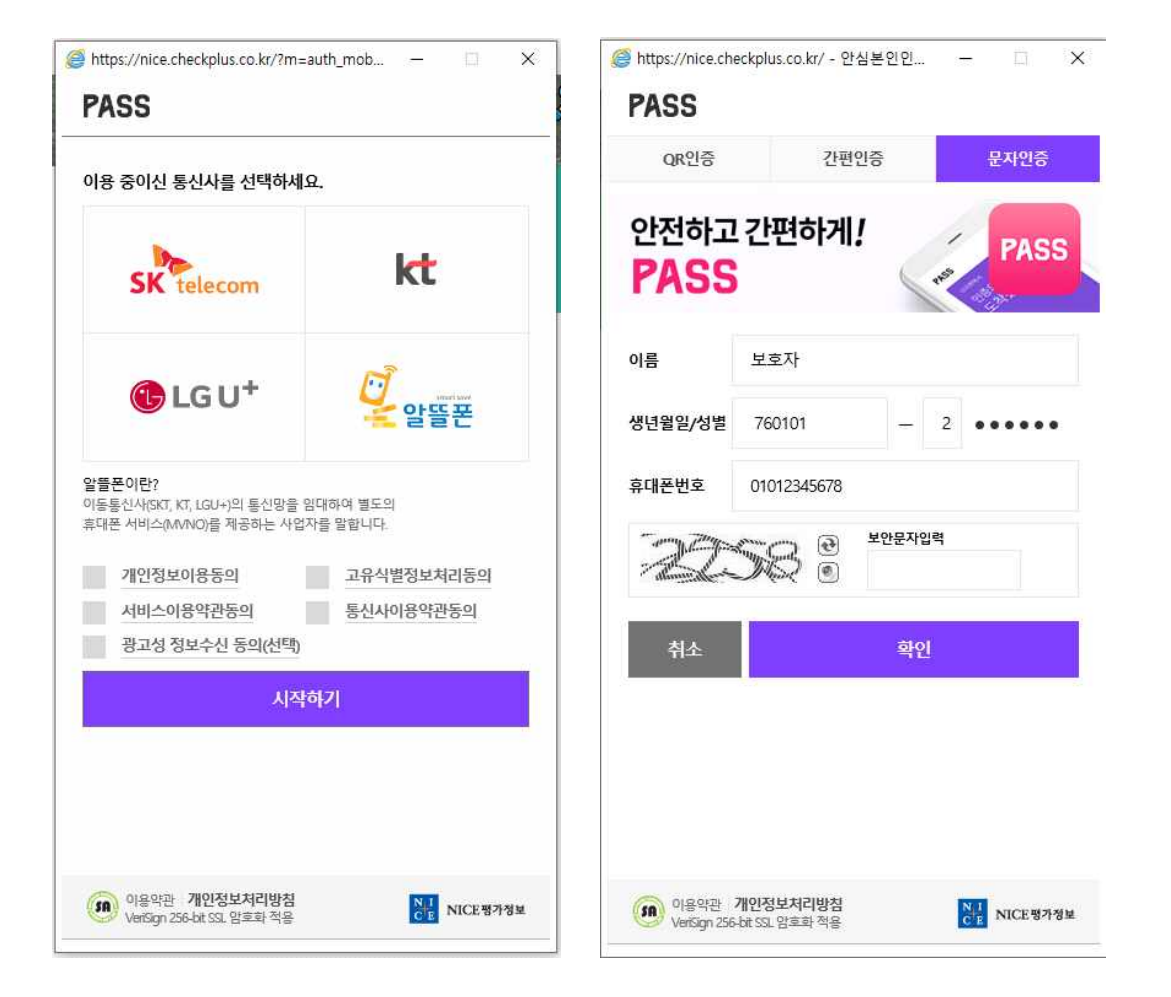

#### 4. 회원 가입 화면에 유아 정보를 입력합니다.

회원가입

| ※ 가족체험은 '유이회원'으<br>※ 유아의 형제, 자매가 가족<br>(예·첫째 유아가 만5세이고<br>※ 유아 회원 가입 시 두 명 0<br>(자네아이디를 부모가 각각 4<br>※ 가족체험은 유아당 면 4회 | 2 가입 수신철 가능합니다.<br>체험 신청 대상자인 경우에 각각 유아이필으로 가입하시기 바랍니다.<br>통해 유아는 영상세인면 각각 유아이필으로 화받가입 해야함)<br>[산 자녀가 있는 경우 해나일 아이편 또는 보호자 중 현 사람의 번호로 인종 필수(<br>영상시가옥 채험 신청 동안점이유아 자동 선택 보기가 불가함)<br>제한입니다. |
|----------------------------------------------------------------------------------------------------|----------------------------------------------------------------------------------------------------|
| 회원구분                                                                                                    | 유아회원                                                                                                    |
| ID                                                                                                    |                                                                                                    |
| 비밀번호                                                                                                    | 영문, 숫자, 특수문자(-(@#\$%^&*()_? 만 허용)를 운동하여 8~16자로 입력해주세요.                                                                                                    |
| 비밀번호 확인                                                                                                    |                                                                                                    |
| 이름 (유아성명)                                                                                                    |                                                                                                    |
| 유아 생년월일                                                                                                    | 2014 · 번 01 · 원 01 · 일<br>※ 만3세-만5세 : 2014.1.1 - 2017.2.28. 사이에 충생한 유아                                                                                                    |
| 유아성별                                                                                                    | 유과 여러                                                                                                    |
| 주소                                                                                                    | <b>%%%%%%%%%%%%%%%%%%%%%%%%%%%%%%%%%%%%</b>                                                                                                    |
| 휴대전화                                                                                                    |                                                                                                    |
| 보호자명                                                                                                    |                                                                                                    |
| 유아 소속기관명<br>유치원 및 어린이집,가정)                                                                                           |                                                                                                    |
| SMS 수신                                                                                                    | 동액 동액여지영용<br>※arts수신을 동의하지 않을 경우 가족체험이 제한될 수 있습니다.                                                                                                    |

 회원 가입이 완료되면 유아회원 아이디로 로그인 후 메인화면 상단의 유아체험>가족체험>체험신청>을 누릅니다.

|   | 유아체험   | 교원지원 | 학부모지원   | 알림마당 |
|---|--------|------|---------|------|
|   | 단체체험 ▶ |      |         |      |
|   | 가족체험 🕨 |      | 이용안내    | 1.1  |
| Z |        | 6    | 체험신청    | 1    |
| 2 |        | 0° 0 | 예약확인및취소 |      |
| E |        | 0    |         |      |

#### 6. 체험하고자 하는 날짜와 체험영역을 선택합니다.

체험신청

| 월 2월 | 3월 4월 | 5월  | 6월 7월 | 8월 9월 | 10월 11 | 월 12월                                               |
|------|-------|-----|-------|-------|--------|-----------------------------------------------------|
| 열요일  | 월요일   | 화요일 | 수요일   | 목요일   | 금요일    | 토요일                                                 |
|      |       |     | 1     | 2     | 3      | 14                                                  |
| 5    | TODAY | 7   | 8     | 9     | 10     | 11<br>2020원 위의 세렴(test<br>(0/45)<br>2020도 에세원(test) |
| 12   | 13    | 14  | 15    | 16    | 17     | (0746)                                              |
| 19   | 20    | 21  | 22    | 23    | 24     | 25                                                  |
| 26   | 27    | 28  | 29    | 30    | 31     |                                                     |

#### 10000 22

#### 7. 체험 신청전 안전관리 및 촬영동의서에 체크한 후 예약신청을 선택합니다.

체험신청

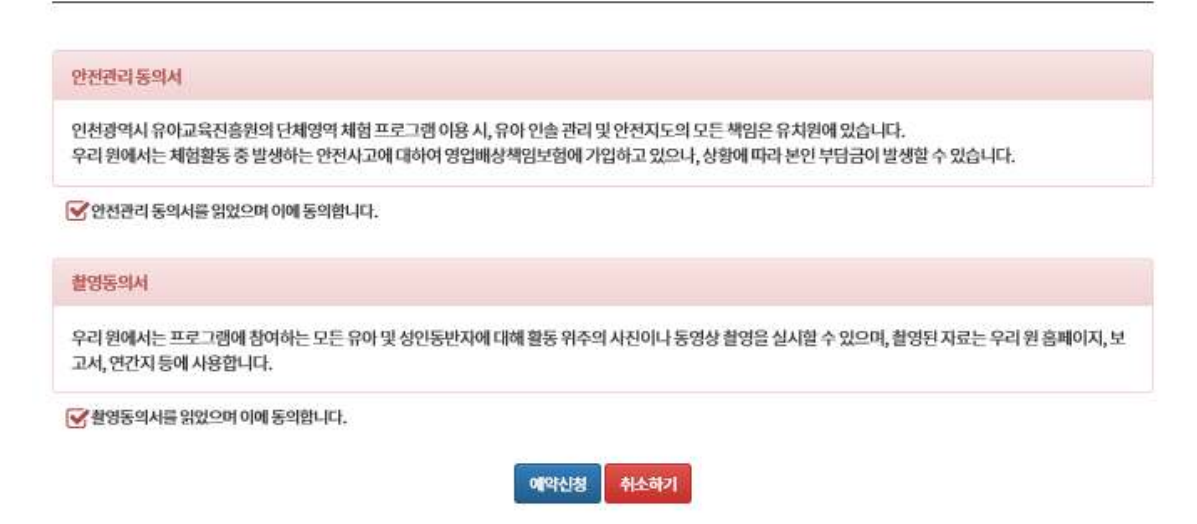

| [가족체험] 2020 실내외 체험(test) |  |  |
|--------------------------|--|--|
| 2020-07-11               |  |  |
|                          |  |  |
| 010-                     |  |  |
| 예약완료                     |  |  |
| 추려하기 무통비기 취소하기           |  |  |
|                          |  |  |

(test1)

## 가족체험신청확인

성명

9. 가족체험신청이 완료됩니다.

| 코스     | 2020 실내외 체험(test                                                                                                    | 두 명 이상의 자녀가 있을 시 동반 유아                                                                                                    |
|--------|----------------------------------------------------------------------------------------------------|----------------------------------------------------------------------------------------------------|
| 신청일    | 2020-07-11                                                                                                    | 김여 여구들 확인애구시기 마닙니다.<br>예1) ①첫째 자녀(만5세), ② 둘째 자녀(만3세)                                                                                                    |
| 예약가능인원 | 45/45                                                                                                    | 첫째 자녀 유아 회원 아이디로 로그인하면 동반참여유아로<br>둘째 자녀 유아 회원 아이디 자동 선택 보기 가능합니다.                                                                                                    |
| 보호자성명  |                                                                                                    | 예2) 첫째와 둘째 자녀 모두 함께 가족 체험을 하고 싶은 경우<br>동반참여유아에 체크해주시기 바랍니다.                                                                                                    |
| 유아 성명  | <u>ୀ</u> ଖ୍                                                                                                    |                                                                                                    |
| 예약참여인원 | 동반형여유아       ※ 보호자 최대 2명까       ※ 동반참여유아가 였<br>동반참여유아도 반드       ※ 만3세(2016.11       ※ 단 2020년 1월~21       ※ 동반참여유아란?       예약 체험 유아와 함과       (2014.1.1~2017.2.2)       유아회원으로 가입되다 | [test2]   보호자인원   1월<br>2명     가지 신청 가능합니다.   28     가지 신청 가능합니다.   2017.228     가족체험 신청의 경우,2019년 현재 만5세(2013.1.1.~2014.12.31.)     월 가족체험 신청의 경우,2019년 현재 만5세(2013.1.1.~2013.12.31)유아도 신청 가능     비체험에 참여하고 주민등록상 거주지가 동일한 유아로서     88. 사이에 출생한 유아) 예약체험유아와 마찬가지로     이 있는 상태에서 신청 가능합니다. |
| 보호자여라치 | 010                                                                                                    |                                                                                                    |

예약신청 취소하기

### 체험신청

8. 체험 동반참여유아 및 보호자 인원을 선택합니다.